## HDR di qualità con Picturenaut

## Come creare un HDR con Picturenaut

Ecco un software completo per la creazione di un file HDR. Picturenaut con la sua semplice finestra di lavoro permette di ottenere risultati di buona qualità.

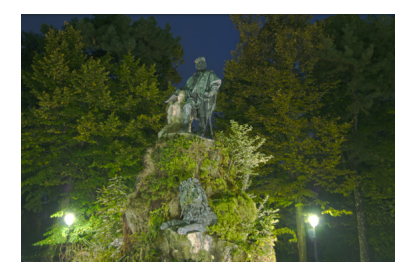

Partiamo da 5 scatti con esposizioni diverse.

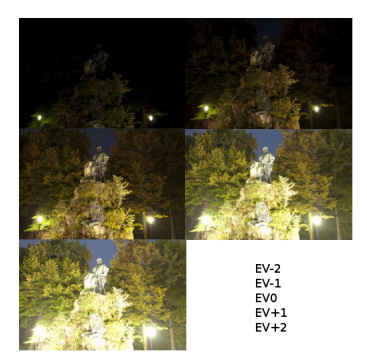

All'apertura del programma clicchiamo nella barra superiore l'icona con il + per la selezione dei file.

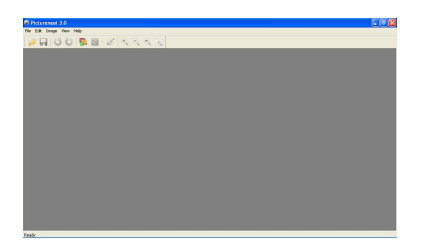

## HDR di qualità con Picturenaut

Premiamo Add e indichiamo le foto. Abilitiamo Exposure correction.

|                                                                                                    | inpox mages.                                                                                   |                   |              |                                          |
|----------------------------------------------------------------------------------------------------|------------------------------------------------------------------------------------------------|-------------------|--------------|------------------------------------------|
|                                                                                                    | File                                                                                           | Aperture          | Time         | Bias [±EV]                               |
|                                                                                                    | DSC.0632.NEF                                                                                   | 4                 | 0,5          | 0                                        |
|                                                                                                    | DSC_0628.NEF                                                                                   | 4                 | 1,3          | 0                                        |
|                                                                                                    | DSC_0623.NEF                                                                                   | 4                 | 5            | 0                                        |
| INFORMATION                                                                                                    | DSC_0630.NEF                                                                                   | 4                 | 20           | 0                                        |
| r best results use<br>posure intervals of 1 EV or<br>one. Edit the table by hand                                                                                                    | DSC_0631.NEF                                                                                   | 4                 | 30           | 0                                        |
| EVP Gala is missing nom                                                                                                    |                                                                                                |                   |              |                                          |
| eighting:                                                                                                    |                                                                                                |                   | Re           | nove Add.                                |
| /eighting:<br>tandard Weighting:<br>nal HDBI will be Needed                                                                                                    | Exposure correctio                                                                             | 0                 | Be           | nove Add                                 |
| Veighting:<br>tandard Weighting:<br>inal HDRI will be blended<br>om as many usable pixel<br>amples as possible, but<br>nel quality suffers when the                                             | Exposure correctio Automatic image al                                                          | n<br>ignment      | Giha<br>Cole | nove Add.<br>sst removal<br>or balancing |
| Arighting:<br>tandad Weighting:<br>nal HORI wil be blended<br>mas mary usable pixel<br>angles as possible, but<br>nal quality suffers when the<br>put images are noisy.                         | Exposure correction     Automatic image al     Weighting Standard                              | n<br>ignment      | Gita<br>Colu | nove Add.                                |
| A ridget:<br>Veighting:<br>tandsed Weighting:<br>na HDRI will be blended<br>on ar mary usable pixel<br>angles at possible, but<br>al quality suffers when the<br>put images are noisy.<br>urve: | Exposure correction     Automatic image al     Weighting: Standard     Curve: Compute (Default | n<br>ignment<br>V | Gihz<br>Colu | nove Add.                                |

Usiamo Automatic image alignment per sistemare eventuali piccoli disallineamenti tra le varie foto. Con Ghost removal invece riduciamo l'effetto fantasma dovuto ad elementi che non sono visibili in tutte le foto. Diamo Ok

ed il programma inizia la combinazione delle immagini.

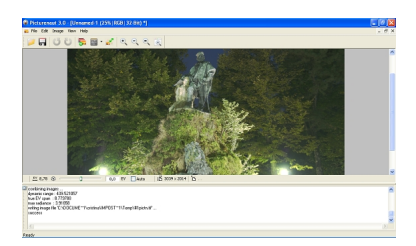

A lavoro ultimato andiamo al menu **Image** e scegliamo **Tone Mapping** se vogliamo intervenire sulle curve di tonalità, luce e contrasto in modo da personalizzare il risultato.

## HDR di qualità con Picturenaut

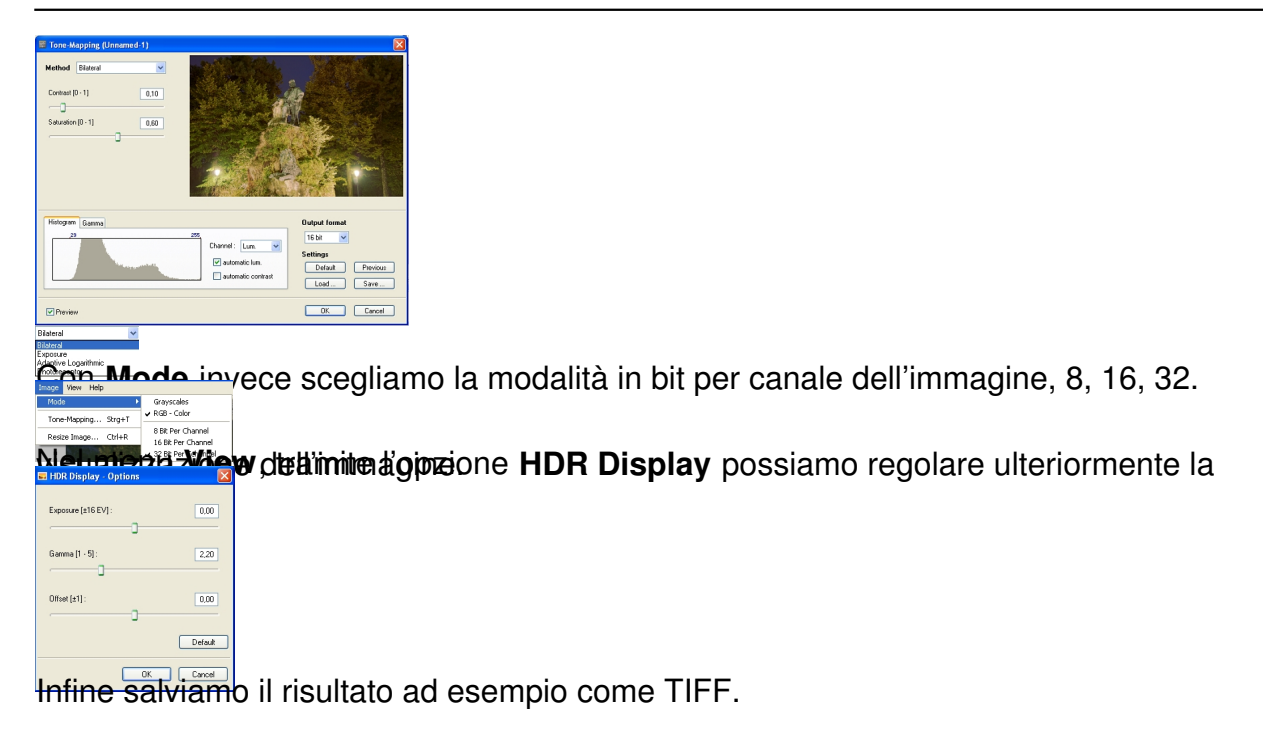